| STEP                                                                                                    | FORKLARING                                                                                                    | SKÆRMBILLEDE                                                                                                    |
|----------------------------------------------------------------------------------------------------|----------------------------------------------------------------------------------------------------|----------------------------------------------------------------------------------------------------|
| Se om der er<br>bestilt prøver på<br>en patient.<br>(Denne<br>procedure<br>bruges, hvis du<br>ønsker at se om<br>der er bestilt<br>prøver på en<br>patient, og for<br>at se hvor langt<br>i forløbet<br>prøven er.) | Vælg en<br>patient, og<br>åbn<br>rekvirerings-<br>billed                                                                                                    | Booking Rekvirer laboratorieundersøgelser (Nýggj útgvåva) Alt+Q   Messenger Rekvirer analyser Ctrl+Shift+R   Systemadministration Patologi Alt+Z                                                                                                    |
| Se oversigt                                                                                                    | Vælg "SVAR"-><br>"Svaroversigt"<br>i øverste<br>bjælke.<br>Vælg det<br>ønskede dato<br>interval.                                                                 | CGI BCC-Web NY TEST Færøerne, Landssjúkrahúsið   Rekvisition Svar Operatør System   Svar-oversigt   CPR-nr.: 251224-072 Søg patient Testesen,Testine Kanna Har a   Prøvetaget: 02.11.2018 🖼 - 16.11.2018                                                                                                    |
| Find bestilling                                                                                                    | Se under<br>prøvetagning<br>om/hvornår<br>der er bestilt<br>prøver.                                                                                              | Rekvisitions-nr.   Svar   OBS-svar   Svarmodtager   Kontaktlæge   Prøvetagning     800005381331   Ret   Slet   B8   kotest, Test Brükari   13.11.2018 10:00   251     800005381480   Ret   Slet   B7   13.11.2018 08:00   251     800005381463   Analyseres   B5   12.11.2018 16:09   251     800005381374   Analyseres   B8   12.11.2018 14:30   251     800005381390   Analyseres   B7   12.11.2018 10:10   251     800005381390   Analyseres   B7   12.11.2018 10:11   251     800005381293   Forvetages   B8   kotest, Test Brükari   12.11.2018 10:10   251     800005381242   Prøvetages   Genudskriv PTB   B6   09.11.2018 06:00   251     800005381188   Genudskriv PTB   SD   Iskarni, Kári Rubek Nielsen   08.11.2018 18:00   251 |
| Følg prøven                                                                                                    | <i>Genudskriv</i><br><i>PTB:</i><br>Der er bestilt<br>prøver og<br>PrøveTagnings<br>Blanket er<br>udskrevet.                                                     | 800005381480 Ret Slet B7   800005381463 Analyseres B5   800005381374 Analyseres B8   800005381390 Analyseres B7   800005381293 Analyseres B7   800005381242 Prøvetages B6   800005381188 Genudskriv PTB SD                                                                                                    |
| Følg prøven                                                                                                    | <i>Ret/Slet:</i><br>Der er bestilt<br>prøver. Prøve-<br>TagningsBlan-<br>ketten er ikke<br>udskrevet<br>endu, og<br>rekvisitionen<br>kan rettes<br>eller slettes | 800005381480 Ret Slet B7   800005381463 Analyseres B5   800005381374 Analyseres B8   800005381390 Analyseres B7                                                                                                    |
|                                                                                                    | 5                                                                                                    |                                                                                                    |

| Følg prøven | Prøvetages:     |                     |                |     |  |
|-------------|-----------------|---------------------|----------------|-----|--|
|             | Patienten har   | 800005381480        | Ret Slet       | В7  |  |
|             | fået taget      | 800005381463        | Analyseres     | B5  |  |
|             | blodprøven.     | 800005381374        | Analyseres     | B8  |  |
|             |                 | 800005381390        | Analyseres     | B7  |  |
|             |                 | <u>800005381293</u> |                | B8  |  |
|             |                 | 800005381242        | Prøvetages     | B6  |  |
|             |                 | 800005381188        | Genudskriv PTB | SD  |  |
|             |                 |                     | 1              | 1 1 |  |
| Følg prøven | Analyseres:     | 800005381480        | Ret Slet       | В7  |  |
|             | Prøven er       | 800005381463        | Analyseres     | В5  |  |
|             | modtaget på     | 800005381374        | Analyseres     | B8  |  |
|             | laboratoriet.   | 800005381390        | Analyseres     | B7  |  |
|             |                 | 800005381293        |                | B8  |  |
|             |                 | 800005381242        | Prøvetages     | B6  |  |
|             |                 | 800005381188        | Genudskriv PTB | SD  |  |
|             |                 |                     | 1              | 1 1 |  |
| Følg prøven | Godkendt:       | 800005381242        | Provetages     | B6  |  |
|             | Svar foreligger | 000005501242        |                | 55  |  |
|             | i Cosmic.       | 800005381188        | Genudskriv PTB | SD  |  |
|             |                 | 103254827771        | Prøvetages     | KS3 |  |
|             |                 | <u>103254836436</u> | Godkendt       | SD  |  |
|             |                 | 800005381013        | Analyseres     | lab |  |
|             |                 |                     |                |     |  |